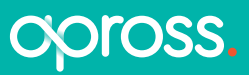

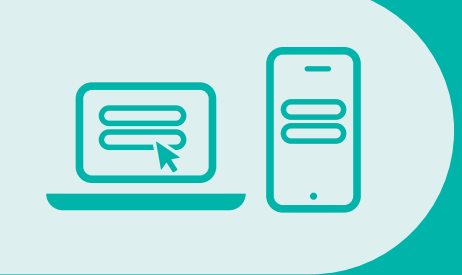

PROCEDIMIENTO PARA LA PRESENTACIÓN DE TRÁMITES DIGITALES

## PROCEDIMIENTO PARA LA PRESENTACIÓN DE TRÁMITES DIGITALES

Para cargar una nota en el Gobierno de Córdoba a través de Ciudadano Digital (CiDi) deberás contar con una cuenta de **CiDi Nivel 2 verificada**. Una vez logueado, dirigite a **Trámites Multinota** y seguí las instrucciones para la carga de la nota (generalmente implica subir el documento en formato PDF o JPG).

## **Pasos detallados:**

 Accedé a CiDi: ingresá desde la página web: https://cidi.cba.gov.ar/portal-publico/ o utilizá su aplicación móvil.

2 Iniciá sesión: completá tu CUIL y contraseña para acceder a tu cuenta de CiDi Nivel 2.

Buscá "Trámite Multinota" – Gobierno de la Provincia de Córdoba Digital o bien selecciónalo desde e-trámite destacados

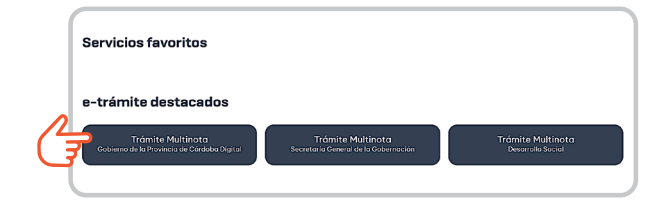

## 4 Chequeá que tus datos estén correctos y hacé clic en "Siguiente"

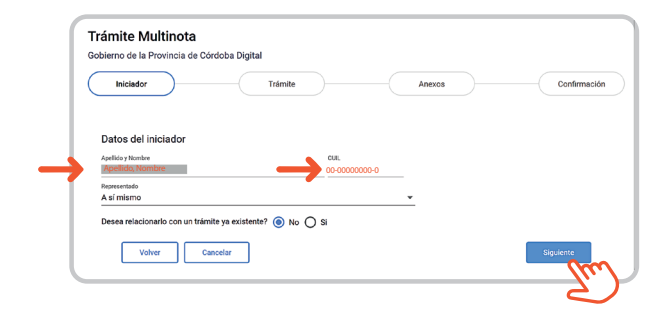

5 En repartición **seleccioná** "APROSS -Administración provincial del Seguro de Salud" y **completá** el "Asunto" y el "Contenido de la presentación"

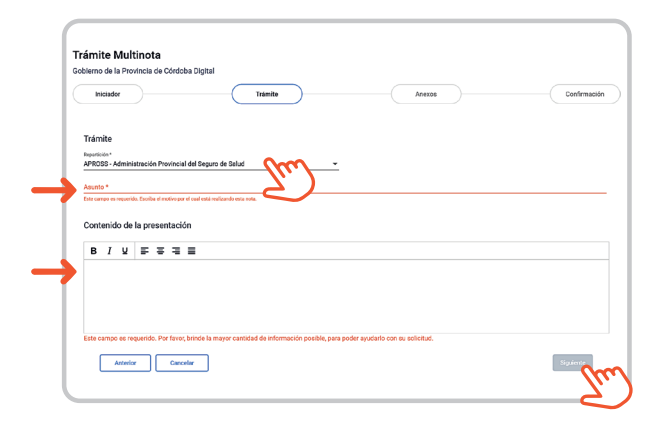

6 Anexá la documentación: primero deberás hacer clic en "Seleccionar archivo" y luego en "Subir archivo"

| Iniciador Trámite Anexos Conf                                                                                                    | Gobiern | nte Multinota<br>o de la Provincia de Có | rdoba Digital               |                                   |                                      | _                               |                           |
|----------------------------------------------------------------------------------------------------|---------|------------------------------------------|-----------------------------|-----------------------------------|--------------------------------------|---------------------------------|---------------------------|
|                                                                                                    | Ir      | niciador                                 |                             | Trámite                           | Anexos                               |                                 | Confirmación              |
|                                                                                                    |         | ar Documentación                         |                             |                                   |                                      |                                 |                           |
| Anaver Desumentación                                                                                                    | And     | Xar Documentación                        |                             |                                   |                                      |                                 |                           |
| Anexar Documentación                                                                                                    |         | Seleccioner archivo                      | Seleccione un archivo       | Subir archivo Seleccionar e       | ntre documentos presentados          |                                 |                           |
| Anexar Documentación        @ Situativar anter       Satecciarar entre documentos presentados                                                                                                    | _       |                                          | _                           |                                   |                                      |                                 |                           |
| Anexar Documentación                                                                                                    | La do   | ocumentación debe ser en                 | original (color y/o firma d | igital en caso de tener) o copias | certificada. Al presentarla usted es | tá declarando que la misma no f | ue adulterada y que podrá |
| Andrea's Documentación   B detectorar unitor Edecidare a unitor Edecidare a unitor Edecidarea unitor </td <td>ser re</td> <td>equerida en el formato orig</td> <td>inal cuando se lo requiera</td> <td>•</td> <td></td> <td></td> <td></td>                                                                                                    | ser re  | equerida en el formato orig              | inal cuando se lo requiera  | •                                 |                                      |                                 |                           |
| Anexar Documentación   Belecitare unitación Edecidare unitación Edecidare unitación delse unitación delse unitación del |         |                                          |                             |                                   |                                      |                                 |                           |

7 Obtené el número de sticker de la gestión: una vez confirmada la carga, se generará un número de sticker para que puedas consultar el estado de tu trámite.

8 Seguimiento del trámite: podrás consultar el estado de tu trámite ingresando a consultasuac.cba.gov.ar con el número de sticker.

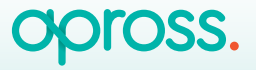